## COMO SOLICITAR APROVEITAMENTO DE ESTUDOS? (Atenção: ler as 06 páginas deste tutorial. Não serão aceitas as solicitações sem a documentação enviada para o e-mail indicado).

Aproveitamento de Estudos é a dispensa de atividade acadêmica cursada em outra Instituição (Ensino Técnico ou Superior), do país, desde que considerada, pela comissão responsável, equivalente à ministrada no curso em questão.

Para solicitar, você deverá preencher o formulário existente em sua área no NSA Online como a seguir:

#### **PASSO 01:**

Na página inicial do NSA Online, clique em *DIÁRIO* e depois em *APROVEITAMENTO DE ESTUDOS. (Conforme a imagem abaixo)* 

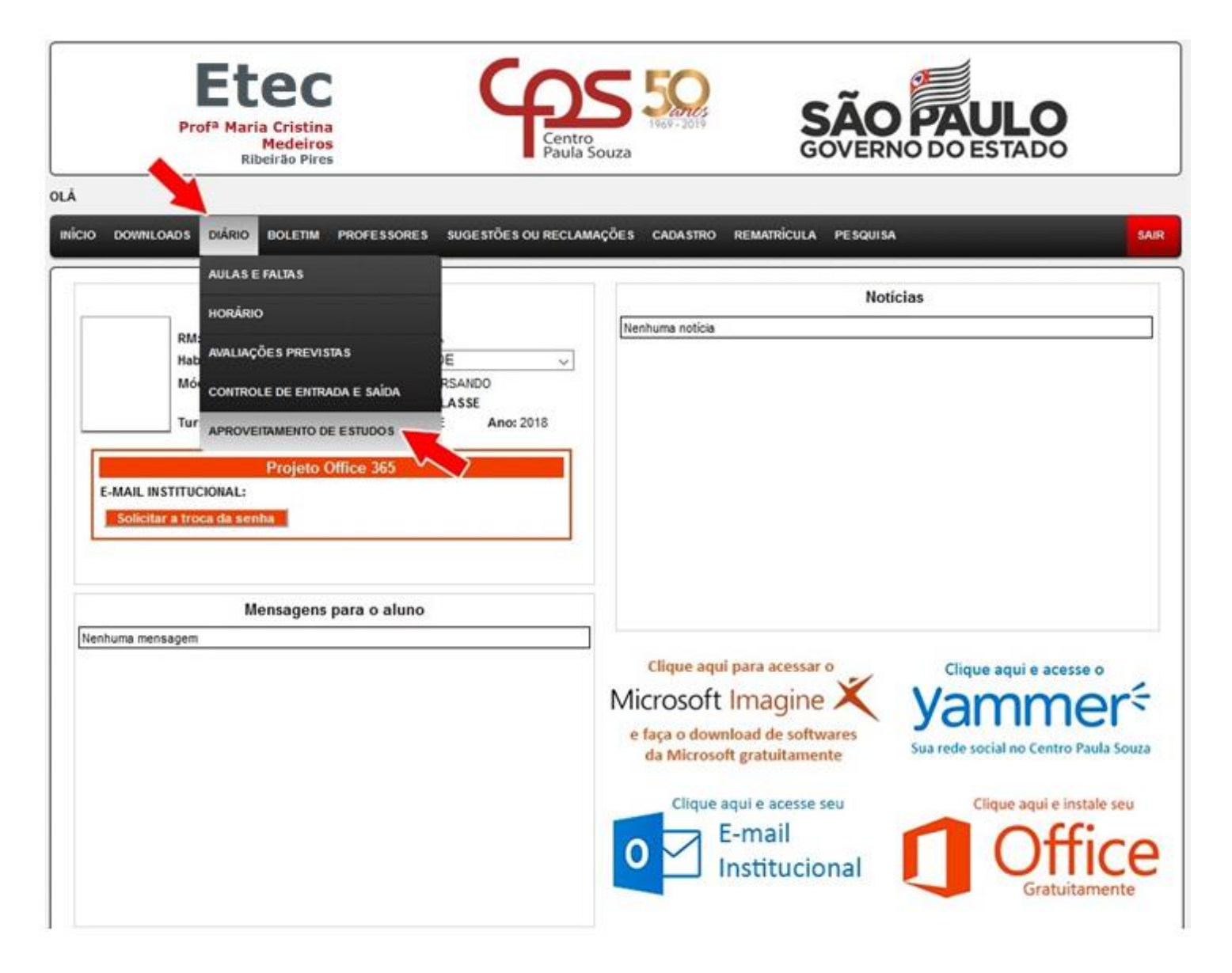

#### **PASSO 02:**

Após o passo anterior, uma nova tela exibirá os componentes/disciplinas que você está cursando no módulo atual. Clique em *VER/SOLICITAR* para dar continuidade na solicitação de aproveitamento de estudos do componente/disciplina que você já tenha cursado. (*Conforme imagem abaixo*)

| INIC             | IO DOWNLOADS              | DIÁRIO   | BOLETIM   | PROFESSORES  | SUGESTÕES OU RECLAMAÇÕES        | CADA STRO       | DECLARAÇÕES   | REMATRICULA | PESQUISA |               | SAIR |
|------------------|---------------------------|----------|-----------|--------------|---------------------------------|-----------------|---------------|-------------|----------|---------------|------|
| $\left[ \right]$ | APROVEITAMENTO DE ESTUDOS |          |           |              |                                 |                 |               |             |          |               |      |
|                  |                           |          |           | Componente   |                                 |                 |               | Deferimento |          | Aprovaltamen  | ato  |
|                  | LICATIVOS INFOR           | MATIZADO |           | PEA JURIDICA |                                 | -               |               | Determento  |          | Aproventament | ito  |
|                  | GLÉS INSTRUMEN            | TAI      |           | REA JORIDION |                                 |                 |               |             |          | ver/solicitar | _    |
|                  | TRODUCÃO AO ES            | TUDO DO  | DIREITO   |              |                                 |                 |               |             |          | ver/solicitar |      |
| - u              | NGUAGEM, TRABA            | LHO E TE | CNOLOGIA  |              |                                 | -               |               |             |          | ver/solicitar |      |
| N                | CÔES DE DIREITO           | CONSTIT  | TUCIONAL  |              |                                 | -               |               |             |          | ver/solicitar |      |
| PI               | ANEJAMENTO OPI            | RACIONA  | AL.       |              |                                 | -               |               |             |          | ver/solicitar |      |
| T                | CNICAS DE RECEI           | CÂO, ATE | ENDIMENTO | E COBRANCA   |                                 | -               |               |             |          | ver/solicitar |      |
| T                | ORIA GERAL DO P           | ROCESSO  | 0         |              |                                 | -               |               |             |          | ver/solicitar |      |
|                  | ierar Requerimen          | to       |           |              | DENTRO DO PRAZO -               |                 |               |             |          |               |      |
|                  |                           |          |           |              | Sistema NSA - © 2008 - 2018 - T | odos os direito | os reservados |             |          |               |      |

#### **PASSO 03:**

Após o passo anterior, será solicitado o MOTIVO da sua solicitação. Clique na opção que melhor se adeque ao seu caso, sendo eles:

| INÍCIO DOWINLOADS DIÁRIO BOLETIM PROFESSORES SUGESTÕES OU RECLAMAÇÕES                                                                                        | CADASTRO DECLARAÇÕES REMATRÍCULA PESQUISA | SAIR           |  |  |  |  |  |  |
|----------------------------------------------------------------------------------------------------|-------------------------------------------|----------------|--|--|--|--|--|--|
| APROVEITAMENTO DE ESTUDOS                                                                                                    |                                           |                |  |  |  |  |  |  |
| Componente                                                                                                    | Deferimento                               | Aproveitamento |  |  |  |  |  |  |
| APLICATIVOS INFORMATIZADOS PARA A ÁREA JURÍDICA                                                                                                    |                                           | ver/solicitar  |  |  |  |  |  |  |
| INGLÉS INSTRUMENTAL                                                                                                    | -                                         | ver/solicitar  |  |  |  |  |  |  |
| INTRODUÇÃO AO ESTUDO DO DIREITO                                                                                                    |                                           | ver/solicitar  |  |  |  |  |  |  |
| LINGUAGEM, TRABALHO E TECNOLOGIA                                                                                                    | LINGUAGEM, TRABALHO E TECNOLOGIA          |                |  |  |  |  |  |  |
| NOÇÕES DE DIREITO CONSTITUCIONAL                                                                                                    |                                           | ver/solicitar  |  |  |  |  |  |  |
| PLANEJAMENTO OPERACIONAL                                                                                                    |                                           | ver/solicitar  |  |  |  |  |  |  |
| TÉCNICAS DE RECEPÇÃO, ATENDIMENTO E COBRANÇA                                                                                                    | -                                         | ver/solicitar  |  |  |  |  |  |  |
| TEORIA GERAL DO PROCESSO                                                                                                    | -                                         | ver/solicitar  |  |  |  |  |  |  |
| DENTRO DO PRAZO - ID: 0 Componente Curricular: 6590 - APLICATIVOS INFORMATIZADOS PARA A ÁREA JURÍDICA Deferimento: - ID: ID: ID: ID: ID: ID: ID: ID: ID: ID: |                                           |                |  |  |  |  |  |  |
| Sistema NSA - © 2008 - 2018 - To                                                                                                    | dos os direitos reservados                |                |  |  |  |  |  |  |

1. **Retido no módulo/série** - caso tenha ficado retido no módulo e está cursando novamente o mesmo módulo, você poderá solicitar aproveitamento das disciplinas que tenha sido aprovado no semestre anterior (cópia do boletim escolar).

Cursou o componente em outra Escola - esta opção deverá ser selecionada caso você já tenha cursado a disciplina em outra escola técnica ou de ensino superior. Você deverá anexar ao seu requerimento documentos comprobatórios (cópia do <u>Histórico de conclusão</u> do curso e <u>Conteúdo Programático</u> da disciplina em questão - deverá ser solicitado na instituição de ensino anterior).

3. **Cursou na Etec** - Caso você já tenha concluído um curso em nossa unidade, e já cursou tal disciplina, deverá selecionar esta opção. Você deverá anexar ao seu requerimento documento comprobatório (cópia do Histórico de Conclusão do curso).

4. **Trabalha na Área** - Caso você já trabalhe e possua experiência na área, poderá solicitar aproveitamento por esta opção. Você deverá anexar ao seu requerimento documento comprobatório (cópia da sua Carteira de Trabalho comprovando experiência na área relacionada à disciplina por exemplo).

Após selecionar a opção desejada, poderá ser solicitado novos dados como a seguir:

| APLICATIVOS INFORMATIZADOS PARA A ÁREA JURÍDICA                                                                                                    |                   | D            | eferimento                              | Aproveitamento |
|----------------------------------------------------------------------------------------------------|-------------------|--------------|-----------------------------------------|----------------|
|                                                                                                    |                   | -            |                                         | ver/solicitar  |
| NGLÊS INSTRUMENTAL                                                                                                    |                   |              |                                         | ver/solicitar  |
| ITRODUÇÃO AO ESTUDO DO DIREITO                                                                                                    |                   | <            |                                         | ver/solicitar  |
| INGUAGEM, TRABALHO E TECNOLOGIA                                                                                                    |                   | -            |                                         | ver/solicitar  |
| IOÇÕES DE DIREITO CONSTITUCIONAL                                                                                                    |                   |              |                                         | ver/solicitar  |
| LANEJAMENTO OPERACIONAL                                                                                                    |                   | *            |                                         | ver/solicitar  |
| ÉCNICAS DE RECEPÇÃO. ATENDIMENTO E COBRANÇA                                                                                                    | 4                 | ÷.           |                                         | ver/solicitar  |
| EORIA GERAL DO PROCESSO                                                                                                    |                   | •            |                                         | ver/solicitar  |
| MOTIVO:<br>1) Retido no módulo/série                                                                                                    | Módulo/Série:     | 1 V MODULO V | 50 g M                                  |                |
| 2) Cursou o componente em outra Escola (necessário arresentar comprovante                                                                                                    | Moduloiserie.     | I V MODOLO V |                                         |                |
| (i) Contract on ETEC (contraction through the providence of the contract of the contract of | Ano de conclusão. |              |                                         |                |
| <ul> <li>S) Cursou na E LEC (necessario "especificar e apresentar comprovanie)</li> </ul>                                                                                                    | conclusão:        | 1 •          |                                         |                |
| 4) Trabalha na Area (necessário apresentar comprovante)                                                                                                    |                   |              | 1998 1998 1999 1999 1999 1999 1999 1999 |                |
|                                                                                                    |                   | Salva        | Solicitação                             |                |
|                                                                                                    |                   |              |                                         |                |
|                                                                                                    |                   |              |                                         |                |
|                                                                                                    |                   |              |                                         |                |
| Gerar Requerimento                                                                                                    |                   |              |                                         |                |
| Gerar Requerimento                                                                                                    |                   |              |                                         |                |
| Gerar Requerimento                                                                                                    |                   |              |                                         |                |

Você deverá preencher os campos solicitados corretamente. Sendo que:

- DD **Escola:** Instituição de ensino onde você concluiu o curso;
- Curso: Nomenclatura do curso como consta no Histórico Escolar;
- Módulo/Série: Deverá ser selecionado qual módulo ou série você concluiu a disciplina em questão;
- Ano de conclusão: deverá digitar o Ano que você concluiu a disciplina em questão;
- Semestre de conclusão: deverá ser selecionado qual semestre foi cursada tal disciplina (1º ou 2º semestre).

Após o preenchimento correto de todas as informações, você deve clicar em SALVAR SOLICITAÇÃO.

# Os PASSOS 02 e 03 deverão ser realizados para cada disciplina a ser solicitado o aproveitamento de estudos.

#### **PASSO 04:**

Após o passo anterior, na tabela inicial, será descrito como *PENDENTE* o deferimento da disciplina. Caso você tenha solicitado para mais disciplinas, no campo *DEFERIMENTO* deverá estar descrito como *PENDENTE* (*na imagem exemplo abaixo, será solicitado somente o aproveitamento da disciplina Aplicativos Informatizados*):

| INÍCIO DOWNLOADS DIÁRIO BOLETIM PROFESSORES                | SUGESTÕES OU RECLAMAÇÕES | CADASTRO DECLARAÇÕES | REMATRICULA PESQUISA | SAIR           |  |  |  |  |
|------------------------------------------------------------|--------------------------|----------------------|----------------------|----------------|--|--|--|--|
| APROVEITAMENTO DE ESTUDOS                                  |                          |                      |                      |                |  |  |  |  |
| Componente                                                 |                          |                      | Deferimento          | Aproveitamento |  |  |  |  |
| APLICATIVOS INFORMATIZADOS PARA A ÁREA JURÍDICA            |                          | PENDENTE             |                      | ver/solicitar  |  |  |  |  |
| INGLÊS INSTRUMENTAL                                        |                          |                      |                      | ver/solicitar  |  |  |  |  |
| INTRODUÇÃO AO ESTUDO DO DIREITO                            |                          | *                    |                      | ver/solicitar  |  |  |  |  |
| LINGUAGEM, TRABALHO E TECNOLOGIA                           |                          |                      |                      | ver/solicitar  |  |  |  |  |
| NOÇÕES DE DIREITO CONSTITUCIONAL                           |                          |                      |                      | ver/solicitar  |  |  |  |  |
| PLANEJAMENTO OPERACIONAL                                   |                          |                      |                      | ver/solicitar  |  |  |  |  |
| TÉCNICAS DE RECEPÇÃO, ATENDIMENTO E COBRANÇA               |                          | -                    |                      | ver/solicitar  |  |  |  |  |
| TEORIA GERAL DO PROCESSO                                   |                          |                      |                      | ver/solicitar  |  |  |  |  |
| Gerar Requerimento                                         | DENTRO DO PRAZO -        |                      |                      |                |  |  |  |  |
| Sistema NSA - © 2008 - 2018 - Todos os direitos reservados |                          |                      |                      |                |  |  |  |  |

Após conferir todos os dados, você deverá gerar o Requerimento de Aproveitamento de estudos, clicando no botão abaixo da lista de disciplinas. *(Conforme imagem abaixo):* 

| INÍCIO DOWNLOADS DIÁRIO BOLETIM PROFESSORES                   | SUGESTÕES OU RECLAMAÇÕES         | CADA STRO DECLARAÇÕE S     | REMATRÍCULA PESQ | UISA SAIR     |  |  |  |  |
|---------------------------------------------------------------|----------------------------------|----------------------------|------------------|---------------|--|--|--|--|
| APROVEITAMENTO DE ESTUDOS                                     |                                  |                            |                  |               |  |  |  |  |
|                                                               |                                  |                            |                  |               |  |  |  |  |
| Componente Deferimento P                                      |                                  |                            |                  |               |  |  |  |  |
| APLICATIVOS INFORMATIZADOS PARA A AREA JURIDICA               |                                  | PENDENTE                   |                  | ver/solicitar |  |  |  |  |
| INGLES INSTRUMENTAL                                           |                                  | -                          |                  | ver/solicitar |  |  |  |  |
| INTRODUÇÃO AO ESTUDO DO DIREITO                               |                                  | -                          |                  | ver/solicitar |  |  |  |  |
| LINGUAGEM, TRABALHO E TECNOLOGIA                              |                                  | -                          |                  | ver/solicitar |  |  |  |  |
| NOÇÕES DE DIREITO CONSTITUCIONAL                              |                                  | -                          |                  | ver/solcitar  |  |  |  |  |
| PLANEJAMENTO OPERACIONAL                                      |                                  | -                          |                  | ver/solcitar  |  |  |  |  |
| TECNICAS DE RECEPÇÃO, ATENDIMENTO E COBRANÇA                  |                                  | -                          |                  | ver/solicitar |  |  |  |  |
| TEORIA GERAL DO PROCESSO                                      |                                  | -                          |                  | ver/solicitar |  |  |  |  |
| TEORIA GERAL DO PROCESSO DENTRO DO PRAZO - Gerar Requerimento |                                  |                            |                  |               |  |  |  |  |
| 5                                                             | iistema NSA - © 2008 - 2018 - To | dos os direitos reservados | 8                |               |  |  |  |  |

### PASSO 05:

Após o Requerimento de Aproveitamento de Estudos ser gerado, você deverá imprimir, assinar, anexar os documentos comprobatórios e encaminhar para o e-mail da Secretaria Acadêmica (e141acad@cps.sp.gov.br). **Não serão aceitas solicitações com documentos faltantes**.

PRAZO PARA SOLICITAÇÃO: 21/07/2021 até 20/08/2021

O ALUNO DEVE ASSISTIR ÀS AULAS ATÉ SABER DO RESULTADO DA SOLICITAÇÃO.